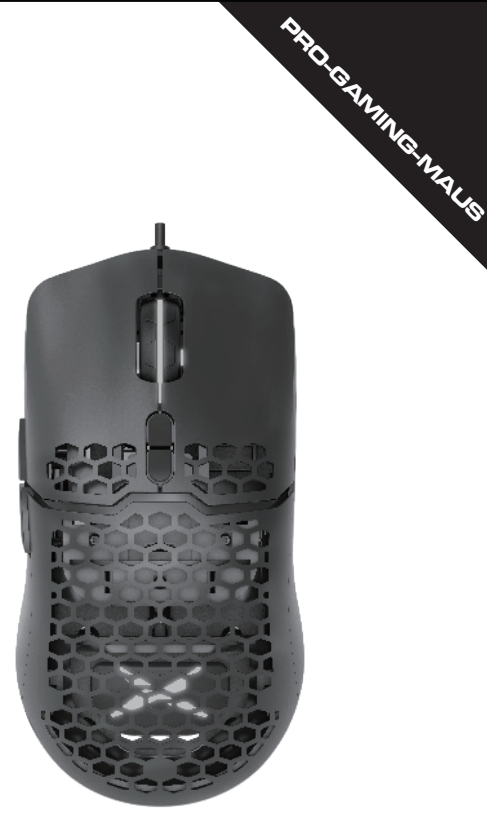

# **PRO-GAMING-MAUS**

Vielen Dank, dass Sie sich für unsere Gaming-Maus entschieden haben. Bitte lesen Sie die Bedienungsanleitung sorgfältig durch, bevor und wenn Sie dieses Produkt verwenden.

### Package content

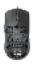

Maus x1

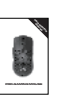

Handbuch x1

# Kompatibilität

Kompatibel mit Windows 7, Windows 8, Windows 10, Mac OS (nur Basisfunktion, keine Software verfügbar)

# Tastenfunktion

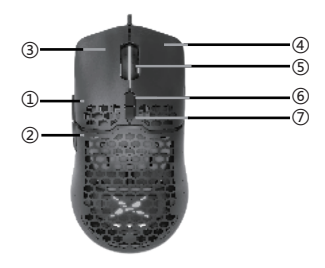

| 1 | Nach vorne    |
|---|---------------|
| 2 | Rückwärts     |
| 3 | Linker Knopf  |
| 4 | Rechter Knopf |
| 5 | Scrollrad     |
| 6 | DPI+          |
| 0 | DPI-          |

1.

### Spezifikation

| Mausgröße:             | 128,2 x 67 x 38,7 mm                                              |
|------------------------|-------------------------------------------------------------------|
| Fühler:                | PMW3389                                                           |
| DPI:                   | 1000-2000 (Standard) -3000-4000-8000<br>(max. 16000 per Software) |
| Betriebsspannung:      | 5 V                                                               |
| Arbeitsstrom:          | ≤ 100 mA                                                          |
| L R Schlüsselschalter: | 10 Millionen                                                      |

1,8 m vernickeltes, ultraleichtes, Kabel ultragewebtes, weiches Kabel mit Hakenoptik Material der Fußpolster: Teflon Gewicht: 67 g ± 3 g (Kabelgewicht nicht enthalten)

1. Lichteffekt-Umschaltmodus, drücken Sie gleichzeitig die Mitteltaste + die Rückwärtstaste, um den Lichteffekt umzuschalten: Ambilight mischen - einzelne Farbbeleuchtung ständig - atmen - Schwanz -Neon-Farbbeleuchtung mischen Ständig flackerndes Astral-Regenbogenwellen-Stumm. Kann auch den Lichteffekt durch gesteuerte Software anpassen.

יו: וי Rot ----- 1000 DPI Grün --- 2000 DPI Blau -----3000 DPI

l ila – 4000 DPI Gelb -- 8000 DPI

Einstellen der Gänge durch den Fahrer 50 - 16000 DPI, 50/Gang.

3. Einstellen der Hubhöhe durch den Fahrer: niedrig (2 mm) oder Höhe (3 mm).

## Mausnutzung

Verbinden Sie die Maus über den USB-Anschluss mit Ihrem Computer. Nach Abschluss der Erkennung kann sie normal funktionieren.

## Treibereinstellung

1 Installation

Laden Sie den Treiber herunter von

http://www.deluxworld.comlen/service/download/ Installieren Sie den Treiber

Hinweis: Bitte stellen Sie sicher, dass diese Maus bereits mit dem Computer verbunden ist, wenn Sie die Funktionen im Treiber einstellen. Nach der Installation des Treibers können Sie mit der Beleuchtungseinstellung, DPI-Einstellung fortfahren, Parametereinstellung, Marco-Einstellung, LOD-Einstellung.

2.

2.Einstellungen Öffnen Sie die Treibereinstellungsschnittstelle (Maus muss angeschlossen sein, sonst kann die Treibersoftware nicht geöffnet werden), Fahren Sie mit der Beleuchtungseinstellung, DPI-Einstellung, Parametereinstellung und Polling-Rate-Einstellung, Marco-Einstellung, LOD-Einstellung fort. Multi-Gruppen-Einstellungen sind verfügbar, um fortzufahren, die Benutzeroberfläche befindet sich oben im Menü.

### Beleuchtungseinstellung

Klicken Sie auf "Beleuchtung", um die Beleuchtungseffekteinstellung der Mausunterseite fortzusetzen, wählen Sie einen anderen Beleuchtungsmodus, können Sie die Mausunterseite mit unterschiedlichen Lichteffekten anzeigen lassen, der Benutzer kann Helligkeit, Geschwindigkeit, Farbe usw. selbst anpassen.

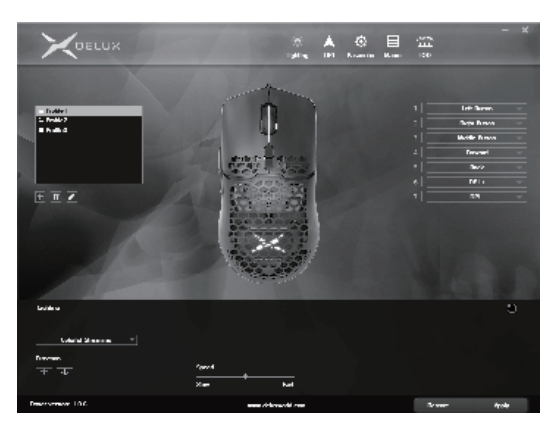

# **DPI-Einstellung**

Klicken Sie auf "DPI", um mit dem DPI-Getriebe, der Änderung des DPI-Werts und der Farbeinstellung für die Rad- und Logobeleuchtung fortzufahren.

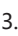

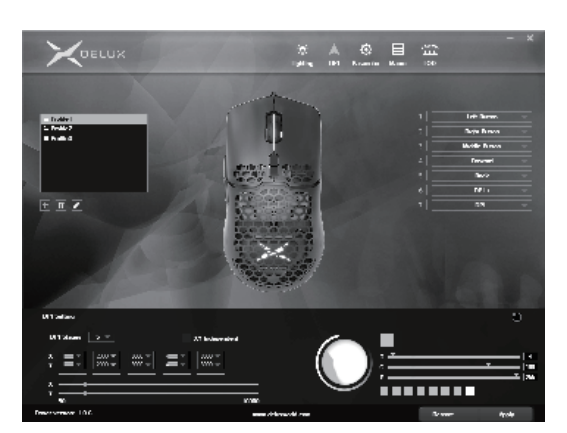

## Parametereinstellung

Klicken Sie auf "Parameter", um die Selbstdefinition der Schaltfläche, die Bewegungsgeschwindigkeit, die Radgeschwindigkeit, die Doppelklickgeschwindigkeit und die Abfragerate einzustellen. Klicken Sie nach Abschluss der Einstellung auf "Übernehmen", und vervollständigen Sie dann die gesamte Einstellung.

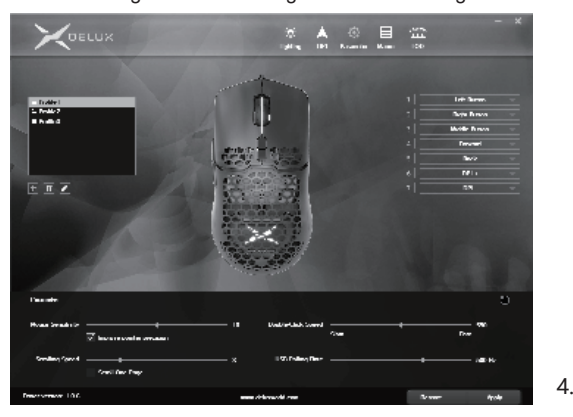

#### Makroeinstellung

Klicken Sie auf "Makro-Editor", rufen Sie die Makro-Einstellungsoberfläche auf und klicken Sie auf "Neues Makro", geben Sie den Makronamen ein, wählen Sie dann "Makroname" und klicken Sie während des Aufnahmevorgangs auf "Aufnahmemakro starten' Sie können die erforderlichen Tasten auf der Tastatur eingeben und dann auf "Aufzeichnung des Makros stoppen" klicken.

Bedienungsanleitung nach dem Aufrufen der Marco Edition-Oberfläche: Wählen Sie den Schlüssel aus, den Sie festlegen möchten, klicken Sie im Dropdown-Menü auf "Makrodefinition", wählen Sie den Makronamen aus, klicken Sie auf "Übernehmen", dann die Einstellung erfolgreich.

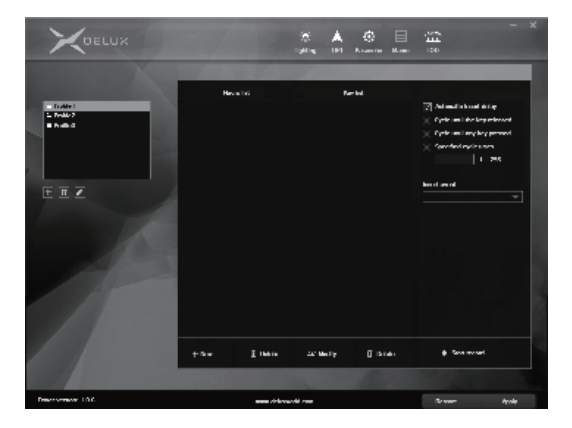

## LOD-Einstellung

Klicken Sie auf "LOD", um die Einstellung für die angehobene Maushöhe einzugeben, stellen Sie die Höhe für den niedrigen Gang auf 2 mm und den hohen Gang auf 3 mm ein. Klicken Sie nach Abschluss der Einstellung auf "Übernehmen", und schließen Sie dann die gesamte Einstellung ab.

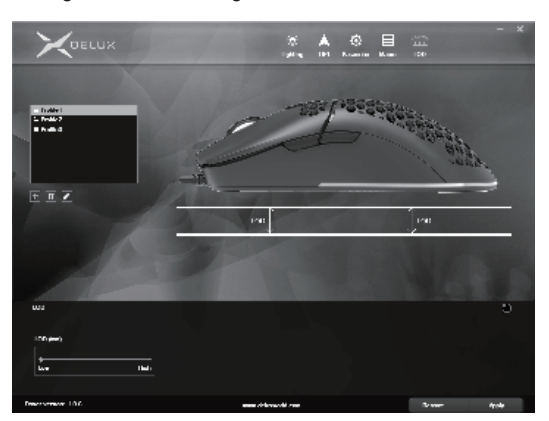

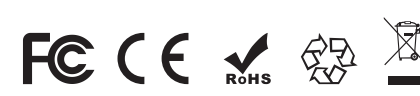